## УСТАНОВКА АUTOCAD

Автор: Алексей Меркулов | Опубликовано: 16-05-2014 | Просмотров: 5868

После того, как Вы узнали, как скачать студенческую версию Автокад, самое время рассмотреть, каким образом происходит установка данной программы.

При установке AutoCAD необходимо согласиться с лицензионным соглашением. Затем, как и при установке любого ПО, пошагово выполните все необходимые действия, нажимая кнопку «Далее».

Но, давайте по порядку!

По окончанию загрузки нажмите «Установить». Запуститься окно с инструкциями по инсталляции программы **AutoCAD (студенческий)**. Чтобы началась установка на вашем компьютере, нажмите соответствующую кнопку «Установка».

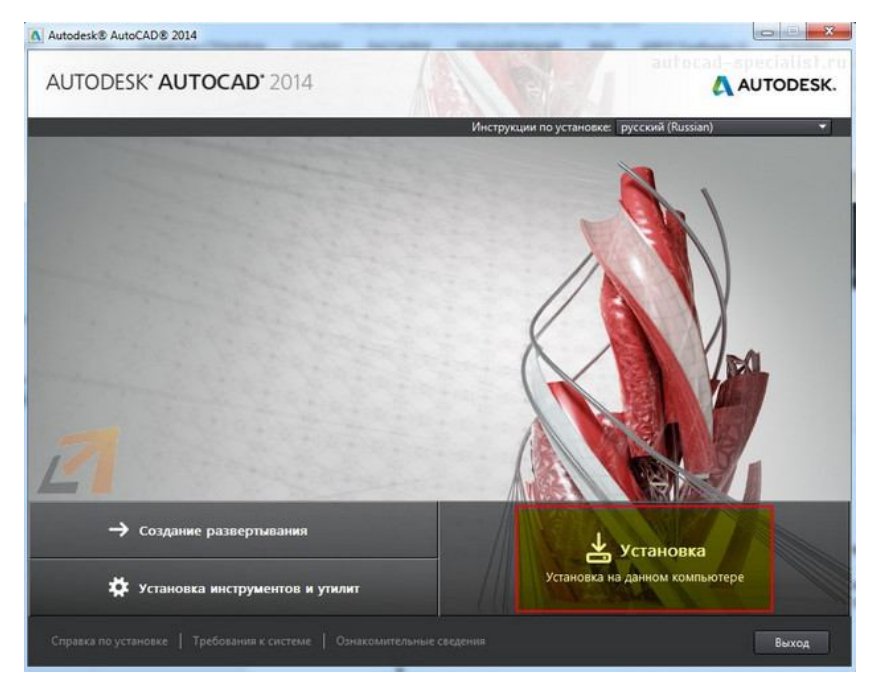

Далее следует принять условия лицензии Autodesk.

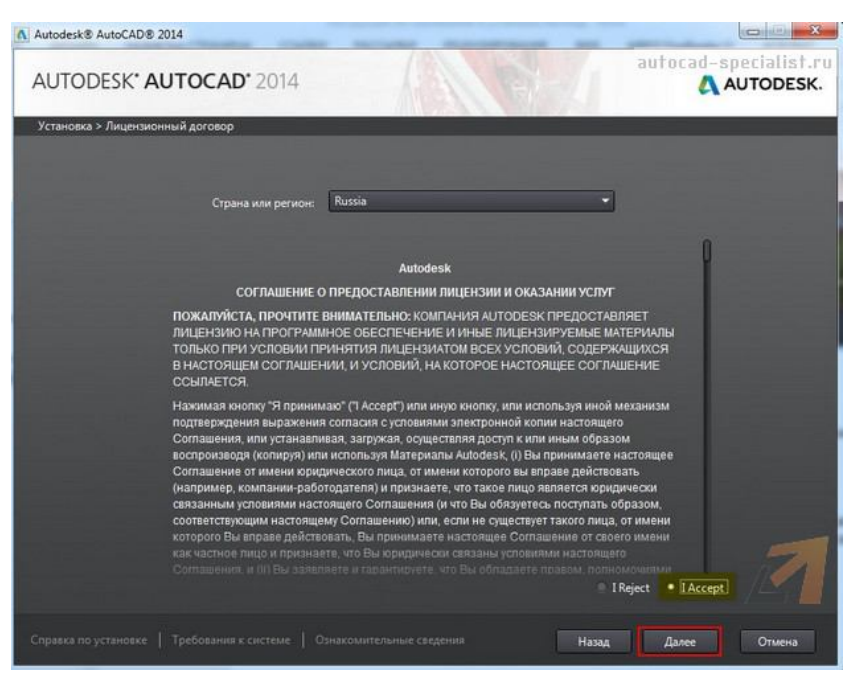

Теперь нужно ввести информацию о продукте. Здесь речь идет о серийном номере и ключе, который вы получили ранее при скачивании программы.

Autodesk® AutoCAD® 2014

-X-

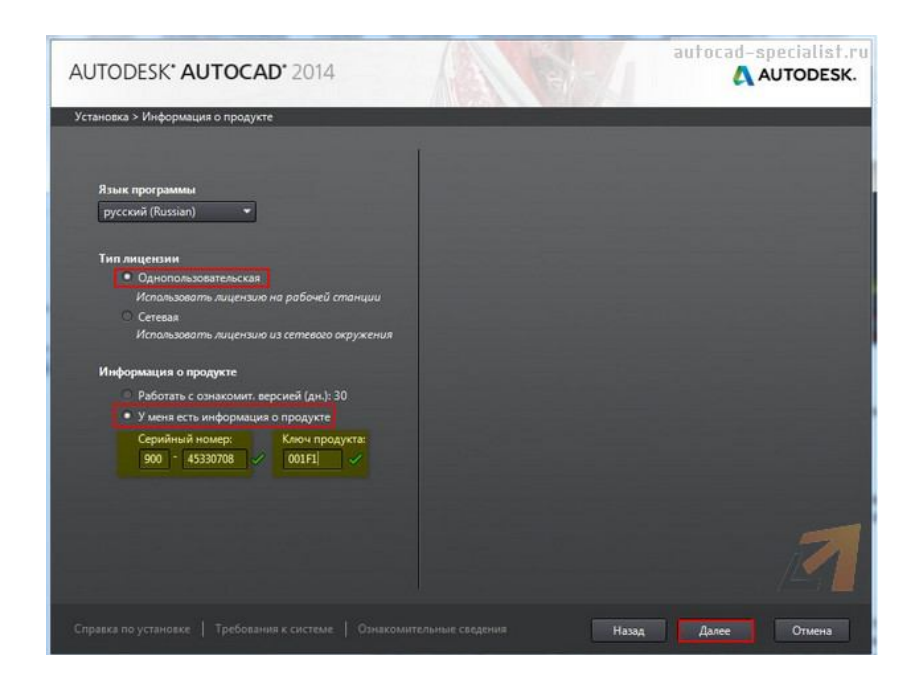

Следующим шагом необходимо выполнить настойку установки. Вы можете выбрать те модули, которые считаете нужными. Мы выполним установку их всех.

При необходимости можете изменить путь установки. Нажимаем «Установить».

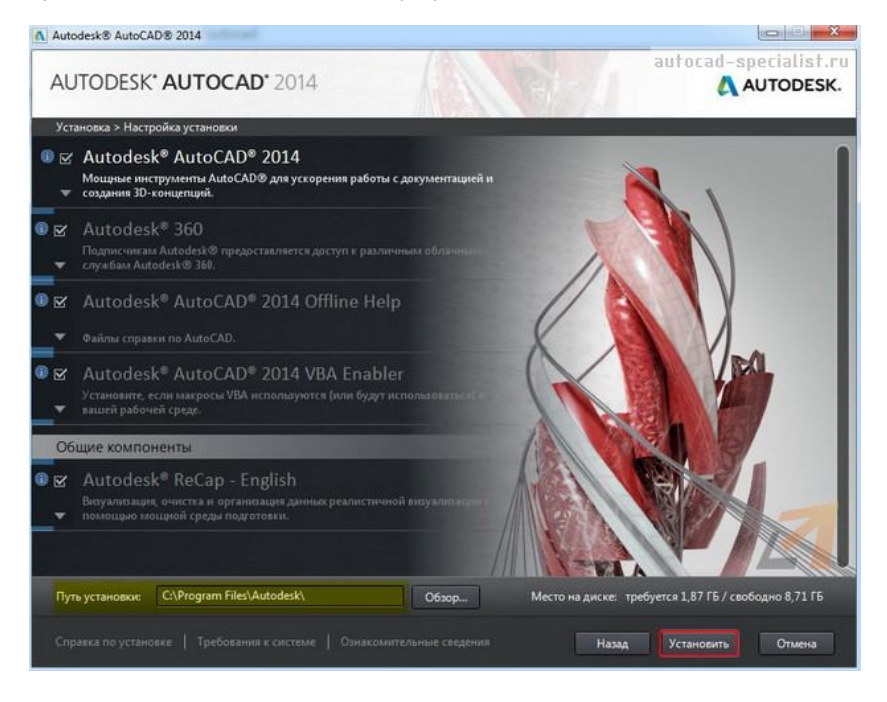

При завершении установки на рабочем столе появиться ярлык программы AutoCAD.